## How to Activate your Portal:

After receiving our initial setup email, you will be directed to a screen which will request the email associated with your membership and the unique PIN you received in your email:

| The second second secon |                  |              |
|----------------------------------------------------------------------------------------------------|------------------|--------------|
| <b>Undergraduate</b> Admission                                                                                                    |                  |              |
| ADMISSION PROCESS                                                                                                    | STUDENT PROFILE  | VISITS & EVE |
|                                                                                                    |                  |              |
| To log in, please enter your usernar                                                                                                    | me and password. |              |
| Username                                                                                                    |                  |              |
| Password Forgot Your                                                                                                    | Password?        |              |
| LOGIN                                                                                                    |                  |              |

Enter your email as the Username and PIN from the email as your Password.

Then you will be taken to the password reset screen where you will create your own personalized password.

| New Password<br>New Password<br>(again) | <ul> <li>At least one letter</li> <li>At least one capital letter</li> <li>At least one number</li> <li>Be at least 12 characters</li> <li>New passwords must match</li> </ul> |
|-----------------------------------------|----------------------------------------------------------------------------------------------------|
|-----------------------------------------|----------------------------------------------------------------------------------------------------|

Once your new password is set, you will be automatically redirected to the ARC Portal Homepage.